# COMMENT SOUSCRIRE UN ABONNEMENT GROUPES?

HOW TO TAKE OUT A GROUP SUBSCRIPTION?

# Posez vos options d'abonnement groupes facilement sur operadeparis.fr

Place your group subscription options easily on operadeparis.fr

# Étape 1 : Identifiez-vous

- Cliquez sur S'IDENTIFIER et cochez la case GROUPE ou créez un compte GROUPE (validation dans un délai maximum de 3 jours)
- Renseignez l'adresse courriel rattachée à votre compte GROUPE et votre mot de passe

# Étape 2 : Accédez aux abonnements

- Dans le menu BILLETTERIE, cliquez sur ABONNEMENTS 25/26
- Cliquez sur VOIR LES ABONNEMENTS, sélectionnez GROUPES puis cliquez sur DÉCOUVRIR

# Étape 3 : Composez votre abonnement

Cliquez sur POSER UNE OPTION

#### Step 1: Log in

- Click on LOG IN and tick the GROUP box or create a GROUP account (validation within 3 days)
- Fill in the e-mail address associated with your GROUP account and your password

#### Step 2: Access subscriptions

- In the menu TICKETS, click on 25/26 SUBSCRIPTIONS
- Click on DISCOVER OUR SUBSCRIPTIONS, choose GROUPS, then click on DISCOVER

### Step 3: Set up your subscription

- Click on REQUEST OPTION
- Click on ADD AN EVENT indicating each production you wish to include in your subscription (a minimum of 4)
- Choose your preferred date as well as several possible alternative dates

- Cliquez sur AJOUTER UN ÉVÉNEMENT pour chacun des spectacles que vous souhaitez ajouter dans votre abonnement (au moins 4)
- Choisissez la date que vous désirez et une ou plusieurs dates de repli possibles
- Indiquez le nombre de places souhaité (au moins 10 dans une même catégorie) Un champ « Remarque » vous permet d'indiquer les catégories de places que vous souhaitez pour chaque théâtre. Vos préférences de placement vous seront demandées lors du paiement.
- Cliquez sur TRANSMETTRE Vous recevrez un courriel vous indiquant que votre demande a bien été reçue. Vous en recevrez un second lorsque votre commande aura été traitée.
- Indicate the number of seats you wish to book (a minimum of 10 in the same seating category) A window entitled "Remark" will allow you to indicate the seating categories you wish for each theatre. Your seating preferences will be solicited when you settle your bill.
- Click on SUBMIT You will receive an e-mail indicating that your subscription request has been received. You will receive a second e-mail when your order has been processed.

# Votre interlocuteur | Need help?

Service spectateurs
Groupes et professionnels :

 $\label{eq:groupes} groupes@operadeparis.fr, +33 (0)1 40 01 80 54 \\ du lundi au vendredi de 10h à 13h et de 14h à 17h \\ Monday to Friday from 10 a.m. to 1 p.m. \\ and from 2 p.m. to 5 p.m. \\ \end{cases}$